# 電子証明書の取得について

~セコムパスポート for G-ID の利用~

(基本型・属性型証明書 ダウンロードタイプ)

2022年6月8日 Version 1.15

セコムトラストシステムズ株式会社

| 改版履歴   |             |                      |
|--------|-------------|----------------------|
| 版数     | 日付          | 内容                   |
| V1.00  | 2016. 4. 27 | 初版発行                 |
| V1.10  | 2018. 1. 28 | 法人番号対応に伴う文言、画像の差替え   |
|        |             | その他文言統一              |
| V1.11  | 2018.10.9   | 調達ポータル対応に伴う文言、画像の差替え |
|        |             | その他文言統一              |
| V1.12  | 2018. 12. 3 | 「9. サポートデスク」へ電話番号を追記 |
|        |             | その他文言統一              |
| V1.13  | 2019.10.1   | 増税対応に伴う画像の差し替え       |
| V1. 14 | 2021. 1. 29 | 文言の修正                |
| V1.15  | 2022. 6. 8  | 画像の差替え、文言の修正         |

| 1 | セコムパスポート for G-ID の概要4             |
|---|------------------------------------|
| 2 | お申し込みの手続き5                         |
|   | 2.1 手続きの概要                         |
|   | 2.2 お申し込み                          |
|   | 2.2.1 必要書類の準備                      |
|   | 2.2.2 利用申込書の作成                     |
|   | 2.2.3 利用申込書への捺印                    |
|   | 2.2.4 所属証明書への捺印(【組織社員】でお申し込みの場合のみ) |
|   | 2.2.5 サービス料金のお振込み21                |
|   | 2.2.6 必要書類の郵送                      |
|   | 2.3 審査                             |
|   | 2.4 証明書の発行                         |
|   | 2.5 送付                             |
| 3 | 証明書のダウンロード25                       |
|   | 3.1 準備                             |
|   | 3.2 証明書のダウンロードサイトへのアクセス25          |
|   | 3.3 パスワードの入力                       |
|   | 3.4 証明書ファイルのダウンロード                 |
|   | 3.5 証明書ファイルのバックアップ27               |
| 4 | 証明書の確認                             |
| 5 | 受領書の返送                             |
| 6 | 更新のご案内                             |
| 7 | 登録情報変更の手続き                         |
|   | 7.1 登録情報変更申請書の送付                   |
|   | 7.2 登録情報変更処理                       |
| 8 | 失効時の手続き                            |
|   | 8.1 失効申請書の作成・送付                    |
|   | 8.2 失効審査                           |
|   | 8.3 失効処理                           |
| 9 | サポートデスク34                          |
|   | 9.1 サポートデスクの連絡先                    |
|   | 9.2 お問い合わせの際のお願い                   |
|   |                                    |

# 1セコムパスポート for G-IDの概要

セコムトラストシステムズ株式会社(以下、弊社とします)の特定認証業務「セコムパスポート for G-ID」について、概要事項を以下に記載します。

- ▶ 電子署名及び認証業務に関する法律にもとづく特定認証業務の認定を取得した認証業務
- ▶ 政府認証基盤 (GPKI) におけるブリッジ認証機関 (BCA) との相互認証接続を実施した認証 局
- ▶ ブリッジ認証機関(BCA)との相互認証により、行政機関への電子申請・届出等へ利用可能
- ▶ 個人に対して電子証明書を発行するサービス
- ▶ 電子証明書の有効期限は発行時より2年、3年
- ▶ 電子証明書 ダウンロードタイプの提供価格(税抜)は、2年:14,000円、3年:21,000円
- ▶ 電子証明書は PKCS#12 形式の鍵ペアと電子証明書をインターネット経由にて配布
- ▶ 電子署名にて利用が可能であり、法的効力(推定効)を有する

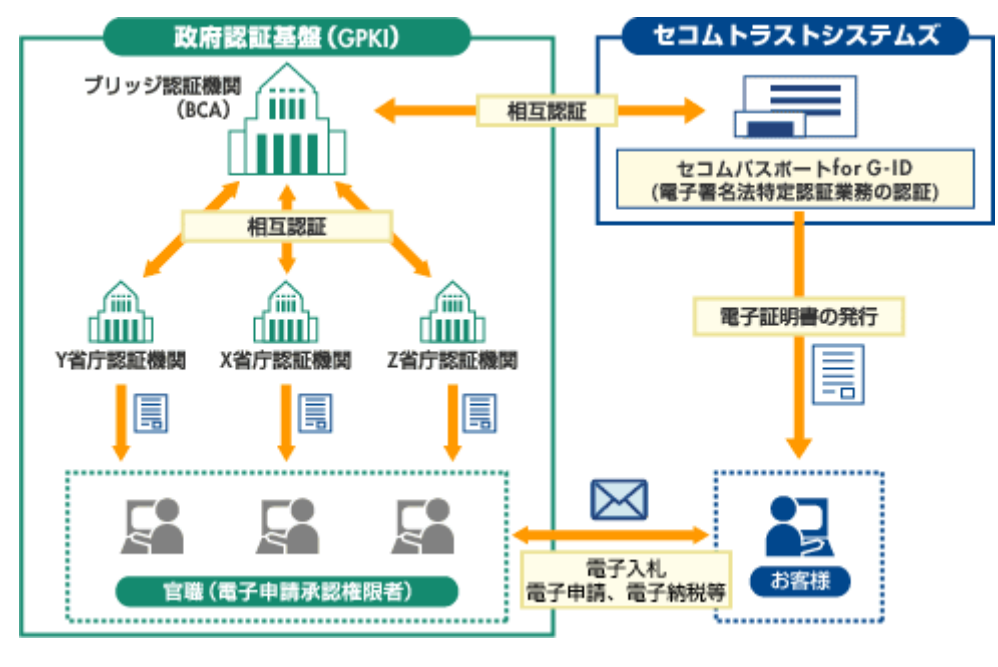

図 1-1

なお、弊社のサービスの詳細につきましては、以下の URL のホームページをご確認ください。

・弊社のホームページ

https://www.secomtrust.net/index.html

・セコムパスポート for G-ID のページ https://www.secomtrust.net/service/ninsyo/forgid.html

# 2お申し込みの手続き

セコムパスポート for G-ID の電子証明書を取得するための、申込手順を記載します。

### 2.1 手続きの概要

電子証明書のお申し込みのステップ(図 2-1)を以下に記載いたします。手続きの詳細 については、次節より記載いたします。

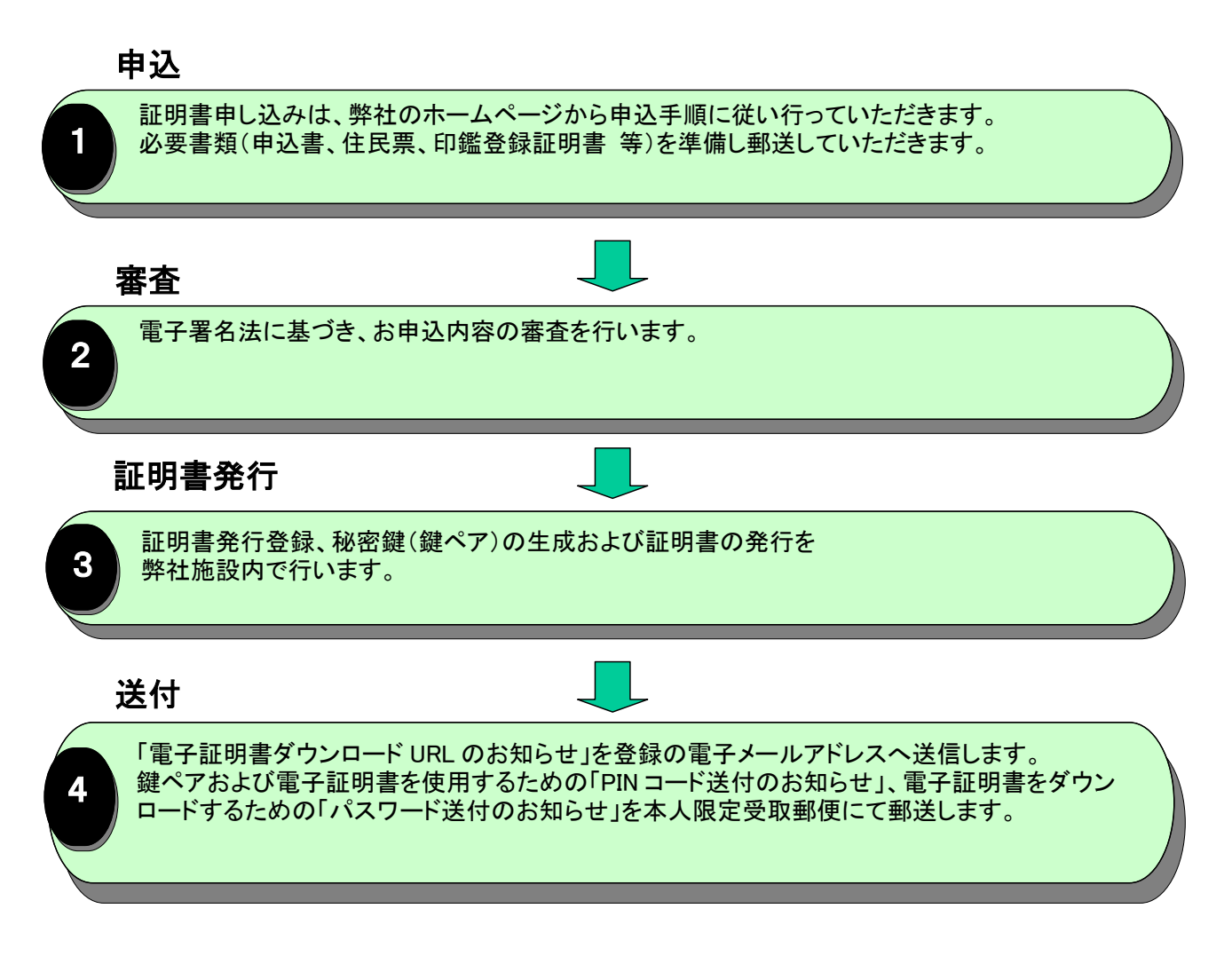

図 2-1

### 2.2.1 必要書類の準備

お申し込みに必要となる下記の公的書類(弊社に到着した時点で発行日が3か月以内のもの)を準備してください。

【「基本型」「組織代表」「組織社員」「個人事業主」共通】

- 住民票(本人のみのもので構いません)
   住民票は個人番号(マイナンバー)の記載のないものを提出してください。
- ② 印鑑登録証明書
- ③ 振込み控え(コピー可)

### +

【組織代表・組織社員】をお申し込みの場合

- ④ 登記簿謄本または抄本、登記事項証明書(現在事項全部証明書または履歴事項 全部証明書)厚生局が発行する企業年金基金等の公法人証明書
- ⑤ 所属組織の印鑑証明書、厚生局が発行する企業年金基金等の印鑑証明書 同一組織からの複数申込の場合、④と⑤の書類は1枚で構いません。

【個人事業主】をお申し込みの場合

- ④ 以下の要件を満たす書類の原本(もしくは控え)のコピー 書類の具体例は、お申し込み時にご覧いただく弊社 HPよりご確認ください。
  - (1) 公的機関、行政機関および認可法人等に提出された、または送られた書類
  - (2) 公的機関、行政機関および認可法人等の印、または受領印がある
  - (3) 申請事業所等の代表者名、事業所名および所在地が記載されているもの
- また、電子証明書の受け取りに『代理受取人』を指定する場合
- 代理受取人の印鑑証明書

# 2.2.2 利用申込書の作成

## 2.2.2.1 サービスのページへアクセス

インターネットにて弊社のセコムパスポート for G-ID のページ(図 2-2) ヘアクセスしてください。続いて、「一般向けお申込み専用ページ」ボタンをクリックします。(図 2-2) https://www.secomtrust.net/service/ninsyo/forgid.html

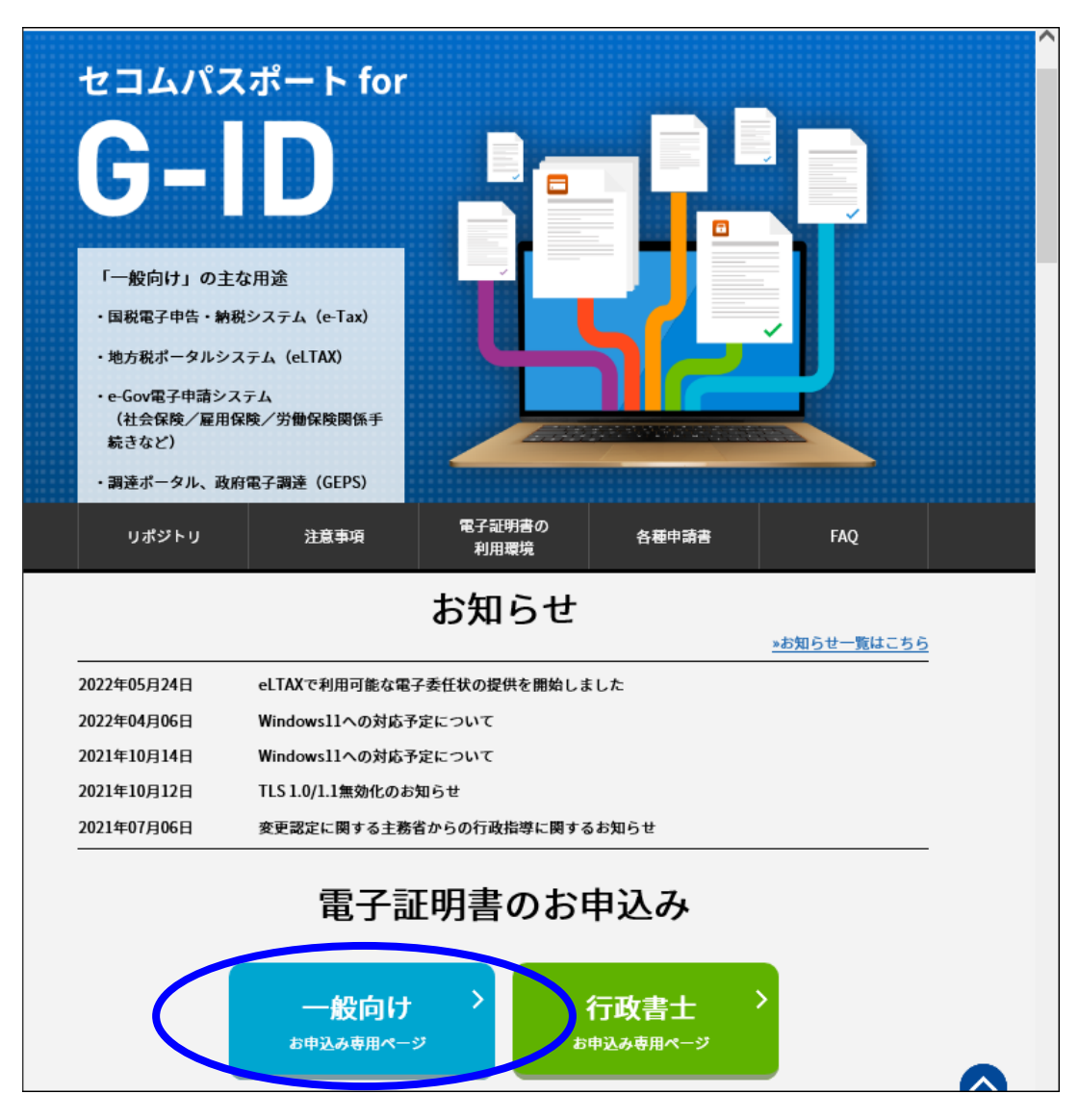

図 2-2

### 2.2.2.2 お申し込み開始

サービスのお申し込みページ(図 2-3)にて「ダウンロードシリーズ」の「お申し込み」 ボタンをクリックします。

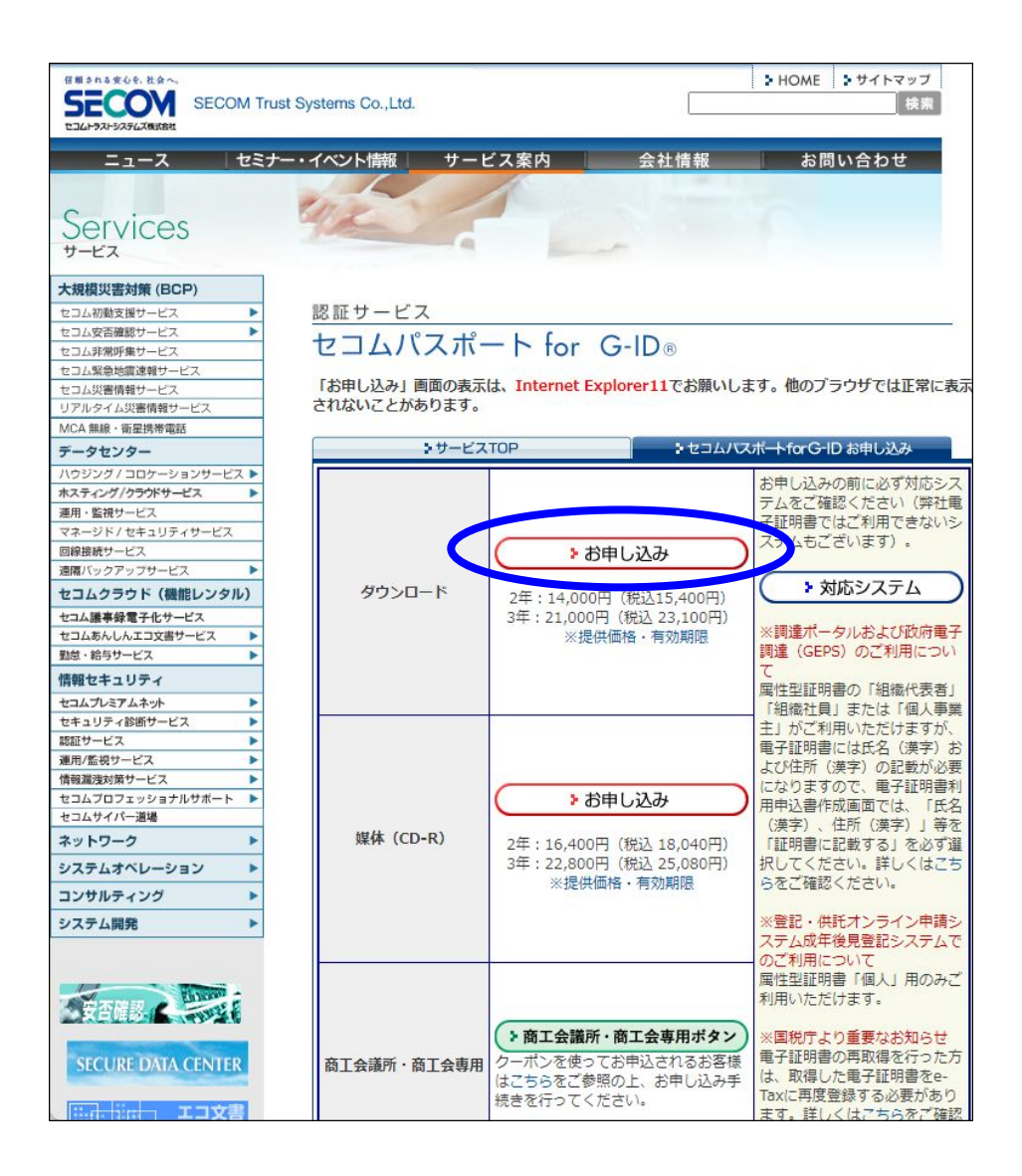

図 2-3

## 2.2.2.3 証明書の種類を選択

別のウィンドウに「タイプ B(一般向け)のお申し込み ダウンロードシリーズ」の画面 (図 2-4)が開きます。証明書の種類は「基本型証明書」「属性型証明書」いずれも ご選択いただけますが、本書では「属性型証明書(組織社員)」を例にご案内いた します。

| セコムバスボー トfor G-ID<br>タイプB(一般向け)のお申し込み ダウンロードシリーズ                                                     |
|----------------------------------------------------------------------------------------------------|
| 証明書の種類について                                                                                           |
| 証明書の種類は、「基本型証明書」と「属性型証明書」の<br>2種類があります。属性証明書は、個人の情報、個人業主<br>の情報、組織代表者、組織社員、から該当する情報を任意<br>に選択いただけます。 |
| #オプション(雇性型証明書)                                                                                       |
|                                                                                                    |

※基本型証明書の記載内容に加えて、下記説明欄の記載内容が追加される 証明書です。

| 説明                                                                                                    |
|----------------------------------------------------------------------------------------------------|
| お客様基本情報(氏名(旧姓)、住所、生年月日、<br>(性別)を加えたものです。<br>公的個人認証サービスで発行される証明書プロ<br>ファイル同等なものになります。                                                                                                    |
| 組織情報(組織名、組織所在地、組織代表者) な<br>加えたものです。(※1)                                                                                                    |
| 法人登記している組織に属する個人(代表者)に<br>対して発行される証明書です。<br>発行される証明書には、「法人番号」「組織<br>名」「組織代表者名」「組織所在地」が記載さ<br>れるため個人はもちろん、法人として利用可能<br>な証明書となります(※2)。                                                                                                    |
| 法人登記している組織に属する個人(社員)に対<br>して発行される証明書です。<br>発行される証明書には、「法人番号」「組織<br>名」「組織代表者名」「組織所在地」が記載さ<br>れる為個人はもちろん、電子入札といった代表<br>者の証明が必要な分野にも、法人として利用可<br>能な証明書となります(※2)。<br>その他、組織社員向けの証明書には、「所属部<br>門名」「所属部門所在地」等を記載することが<br>可能です。<br>電子委任状付き電子証明書の場合、上記以外に |
|                                                                                                    |

図 2-4

## 2.2.2.4 規定類への同意

「ご登録準備」画面に記載された必要書類のご確認をお願いいたします。 ご確認後、「Next」ボタンをクリックします。

|                                              | ▶ セコムバスポートfor G-D トップ                                                                                                    |
|----------------------------------------------|----------------------------------------------------------------------------------------------------|
| お申し込み手順                                      | セコムバスボートfor G-ID                                                                                                    |
| 下記項目をクリックして、<br>内容をご確認ください。                  | タイプB(一般向け)のお申し込み ダウンロードシリーズ                                                                                                    |
| ※ご登録準備                                       | ■※ご登録準備                                                                                                    |
| 各規定類への同意                                     | お申し込みについて                                                                                                    |
| 利用申込書の<br>入力・確認および印刷                         | セコムパスボートforG-IDは、Webからお甲し込みいただきます。 その<br>後、サービス料金をお振込みの上、利用申込書、必要書類を一般郵便、<br>または簡易書留などの信書 (※注1) としてごされてたさい。                                    |
| 利用申込書への捺印                                    | 弊任での難認が元」したい、电子証明書が発行されます。                                                                                                    |
| サービス料金のお振込み<br>※振込口座はこちらで確認<br>できます          | ※注1:「信書」に該当する文書については、「信書に該当する文書<br>に関する指針」(平成15年総務省告示第270号)において示さ<br>れておりますので、 こちらをご参照ください。                                                    |
| お申し込み必要書類の送付<br>※書類送付先住所はこちら<br>で確認できます      | ※送付の際は信書の送付が可能な「一般郵便」または「簡易書留」、「レター<br>パック」をご利用ください。                                                                                           |
| セコム側の手続き                                     |                                                                                                    |
| 5 受領案内                                       | 必要書類の準備<br>弊社が加入者ご太人の実在および直偽を確認させていただきますので、 以                                                                                                  |
| 7 書類審査                                       | 下の書類をご準備ください。                                                                                                    |
| 8 審查結果通知                                     | ※利用申込書作成時、公的書類に記載の通りに入力していただく項目がご<br>ざいます。必要書類をご準備の上、利用申込書の作成を行っただとい。<br>利用申込書の記載中でに知らどたって見た。書類でありたです。つつて                                      |
| ? 証明書発行                                      | 利用中込書の記載内容に誤りかめる場合は、書類不備となります。ここを<br>クリックして、よくある不備内容を確認してください。                                                                                 |
| バスワード送付のお知らせ」<br>  PNコード送付のお知らせ」<br>  等の受け取り | ※商工会議所「割引クーポン」について<br>商工会議所の会員様で「割引クーポン」を取得された方は、利用申込書作<br>成時にクーポンコードを入力の上、「割引クーポン」および商工会議所の                                                   |
| 受領書の返送                                       | 会員様であることが判別できる害類(会員判別害類)のコピーをト記必要<br>書類とともにお送りください。なお、「割引クーポン」の「商工会議所確<br>認印」欄に所属商工会議所の印が押印されている場合は会員判別書類のコ<br>ピーのご提出は不要です。「割引クーポン」の取得方法につきまして |
| FAQ 🕑                                        | は、所属の商工会議所へお問合せ下さい。                                                                                                    |
|                                              | 属属属                                                                                                    |
|                                              | 図目     四目     12     12     12     12     12       必要書類     本     型     個     組     組       型     二     人     織                                |
|                                              |                                                                                                    |
| $\vee \vee \vee \vee \vee$                   | $' \lor \lor \lor \lor \lor \lor \lor \lor \lor \lor \lor \lor \lor \lor \lor \lor \lor \lor \lor$                                             |
|                                              | Next 🕑                                                                                                    |

図 2-5

「1.各規定類への同意」画面(図 2-6)にて「加入者利用規定への同意ページはこちら」を選択します。

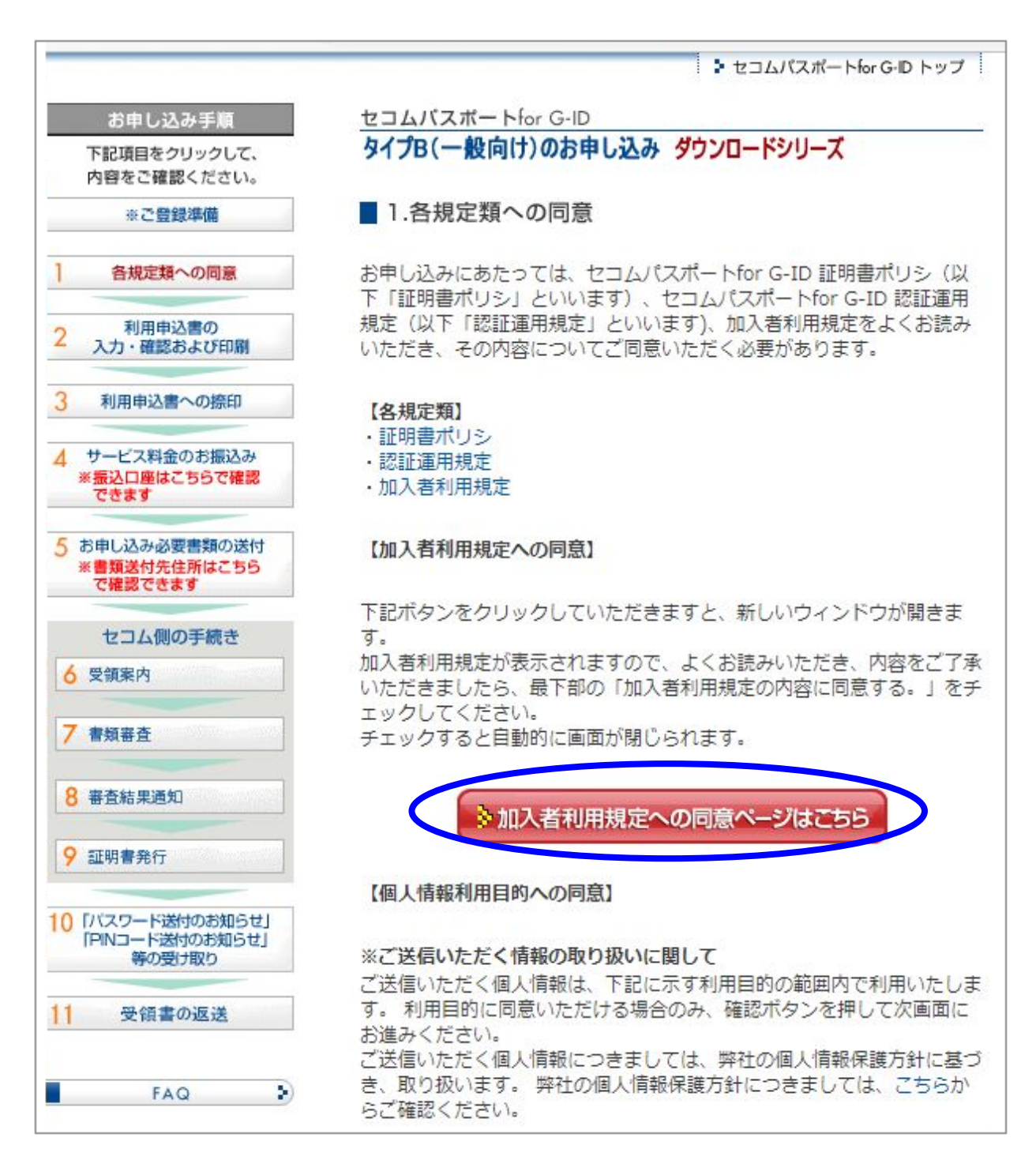

図 2-6

別のウィンドウに加入者利用規定書類(図 2-7)が表示されますので、記載内容をご 確認のうえ、画面最下部の「加入者利用規定の内容に同意する。」にチェックを入力し てください。※チェックが入力されるとウィンドウが自動的に終了します。

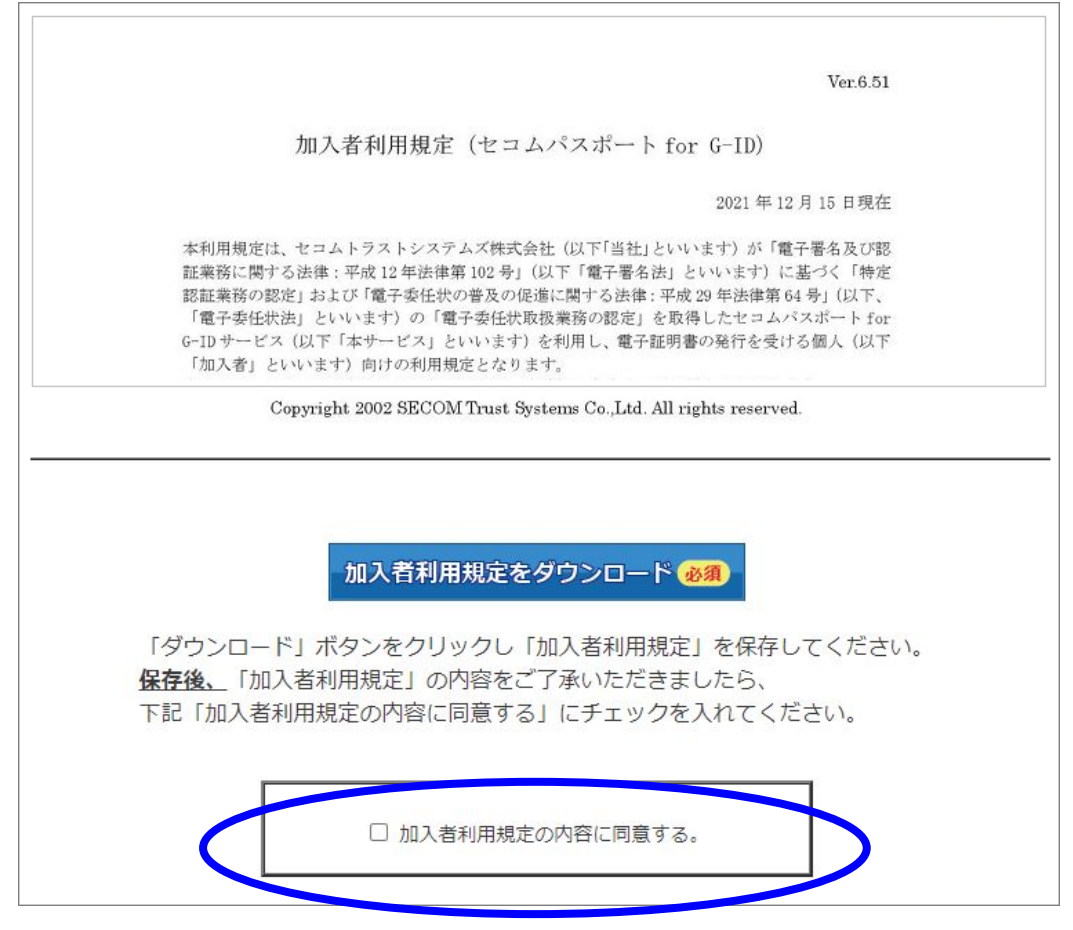

図 2-7

次に「収集した個人情報の利用目的」(図 2-8)の記載内容をご確認のうえ、「収集した個人情報の利用目的へ同意する」にチェックを入力してください。

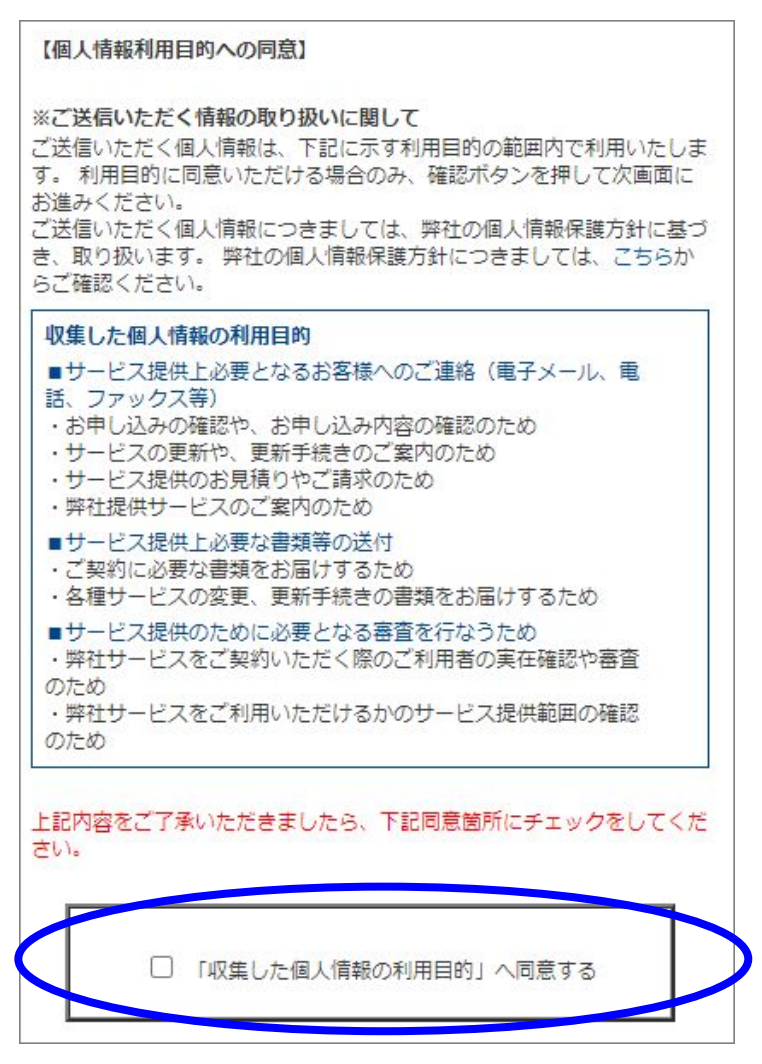

図 2-8

次に「同意確認」(図 2-9)の記載内容をご確認のうえ、「確認」ボタンをクリックしてく ださい。

図 2-9

上記 2 点(「各規定類」、「収集した個人情報の利用目的」)のチェックが完了すると、 「お申し込み画面へ」ボタンが有効となります(図 2-10)。 続いて、「◆証明書に記載する属性の種類」を選択していただき、「お申し込み 画面へ」ボタンをクリックしてください。

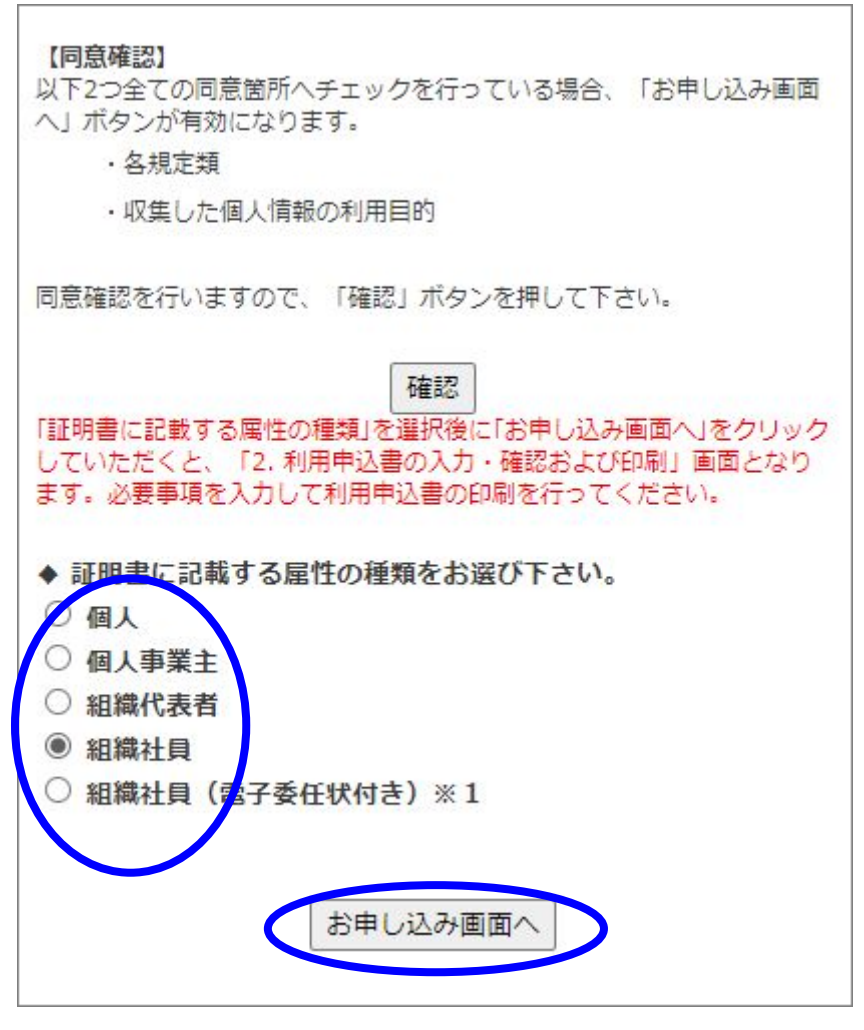

図 2-10

### 2.2.2.5 入力・確認および印刷

「2.利用申込書の入力・確認および印刷」画面(図 2-11)にて、各項目の必要事項 を入力してください。<u>氏名および住所の入力は、住民票の記載のとおり</u>入力をしてい ただく必要があります。

各項目を入力後に、「確認画面へ」ボタンをクリックしてください。 ※画面は「組織社員」の入力例となります。

| お申し込みにあたりまし<br>必要書類に記載されてい<br>略字の入力もできない場<br>クーポンのご取得に開 | ては、注意書参をご確認のうえ必要情報をご入力ださい。<br>いるとおりに実存がこ人りいただけない場合は、当該漢字に対応する略字を用いてご入力ださい。<br>場合は、利用申込書を手書きにてご修正のうえ、集印(印鑑登録証明書に表記されている印鑑)にて訂正印を押印べださい。<br>⇒1、71: 竹塘子れている面でを発酵での面でやらにお問い合わせだだれい。                                                                                                    |  |
|---------------------------------------------------------|----------------------------------------------------------------------------------------------------|--|
| 領項目です                                                   | ) +utre                                                                                                    |  |
| 1000年の右対単間※                                             |                                                                                                    |  |
| 商工会議所/商工会                                               |                                                                                                    |  |
| 会員/非会員                                                  |                                                                                                    |  |
| 「住所漢字」「住所ローマ<br>調達ポータル、登<br>場合は 必ず「記載す                  | (ウトリーク) (ウトリーク) (ウト) (ウト) (ウト) (ウト) (ウト) (ウト) (ウト) (ウト |  |
| 「氏名漢字(現姓名、旧妙                                            | #20-341<br>姓名または通称名)」および「氏名(ローマ字)または証明書記載氏名(英字)」」は必ず証明書に記載されます。                                                                                                    |  |
| 五辞※                                                     |                                                                                                    |  |
| 日姓の証明書記載※                                               | ○旧姓を証明書に記載する ⑧旧姓を証明書に記載しない                                                                                                    |  |
| 氏名(漢字)※                                                 | 姓 セコム 名太郎 「住民票」に記載されているとおりに入力してください                                                                                                    |  |
| 氏名(ふりがな)※                                               | 対せこむ 名たろう ひらかなで入力してください                                                                                                    |  |
| 氏名(ローマ字) <mark>※</mark>                                 | Taro         Dーマ子の表記はヘボン式で入力してください           へボン式の表記一覧はこちっ         この欄に入力した並びで記明書に記載されます。[姓][名]、[名][姓]どちらの並びでも構いません。           自動入力された文学に電防書に認識されます。[姓][名][姓]の順番を逆にしたい場合は、お手数ですが、           手入力で修正してください。                                                                                                    |  |
| 郎便番号 <mark>※</mark>                                     | 181 - 8520                                                                                                    |  |
| 住所※                                                     | 新道府県         東京都 マ         「住民票」に記         すべて全角入力           市区町村         三鷹市下連催         すべて全角入力           丁目・番地         8-10-15         住民票の記載のとおり入力           マンション名・部屋番号等         セコムSCセンター                                                                                                    |  |
| 主年月日※                                                   | 西暦 1989(平成元) 💙 年 1 🗸 月 1 💙 日                                                                                                    |  |
| 電話番号1 💥                                                 | 0570 - 020 - 213 日中連絡がとれる電話番号を入力してください                                                                                                    |  |
| 電話番号2                                                   |                                                                                                    |  |
| 電子メールアドレス※                                              | gid-support@secom.co.jp     確認のためもう一度入力してください       回証明書は記載しない     確認のためもう一度入力してください       デジタル署名付きメールをご希望される場合「証明書に記載する」を選択してください     メールノフトの利用環境についてはこちら                                                                                                    |  |
| 以下の 組織名 組                                               | 織代表者氏名 組織所在地 は 登記事項証明書 等に記載されているとおりに入力してください                                                                                                    |  |
| 去人番号※                                                   | こいが細血が同辺が高がない。<br>※法人番号が不明な場合は1回税庁法人番号公表サイト」をご確認のうえ、入力してください。<br>※信記事用福明書)等に記載されている会社法人等番号(12桁)を入力することもできます。その場合は法人番号(13<br>前)に変換されます。<br>◎法人番号人力 〇会社法人等番号人力<br>4011001040781                                                                                                    |  |
| 組織名※                                                    | セコムトラストシステムズ株式会社                                                                                                    |  |
| 組織代表者氏名※                                                | 組織の「印鑑証明書」に記載された「組織代表者氏名」を入力してください<br>対セコム 名一郎                                                                                                    |  |
| 狙織所在地 <mark>※</mark>                                    |                                                                                                    |  |
| ・「部門名」「部門所在地<br>〇 証明書に記載                                | 地」を証明書に記載するか選択してください。<br>する ④ 証明書に記載しない                                                                                                    |  |
| 証明書の用途※                                                 | <ul> <li>● 電子署名</li> </ul>                                                                                                    |  |
| ロードラックの一番原本                                             | ○希望する ◎希望しない                                                                                                    |  |

図 2-11

入力内容を確認し、問題がなければ「利用申込書印刷画面へ」ボタン(図 2-12)をク リックしてください。

※ 入力内容が住民票および確認書類に記載されている内容と一致しているか、 再度ご確認ください。

| 証明書の有効期間<br>受取方法<br>領収書の有無 |                                             |
|----------------------------|---------------------------------------------|
| 受取方法<br>領収書の有無             | 2410]                                       |
| 領収書の有無                     | <br>証明書ダウンロード                               |
|                            | <br> 領収書なし                                  |
| 提供価格                       |                                             |
| 証明書の用途                     | 電子署名                                        |
| 氏名(漢字)                     | セコム 太郎<br>証明書に記載されます                        |
| 氏名(ふりがな)                   | せこむ たろう                                     |
| 氏名(ローマ字)                   | Taro Sekomu<br>証明書に記載されます                   |
| 郵便番号                       | 181-8520                                    |
| 住所                         | 東京都 三鷹市下連雀 8-10-15 セコムSOセンター<br>証明書に記載されません |
| 生年月日                       | <br>西暦 1989 (平成元)年 1月 1日<br>証明書に記載されません     |
| 電話番号1                      | 0570 - 020 - 213                            |
| 電話番号2(任意)                  |                                             |
| 電子メールアドレス                  | gid-support@secom.co.jp<br>証明書に記載されません      |
| 法人番号                       |                                             |
| 組織名                        | セコムトラストシステムズ株式会社<br>証明書に記載されます              |
|                            | <br> セコム 一郎                                 |
| 組織代表者氏名                    | 証明書に記載されます                                  |

図 2-12

ポップアップ(図 2-13)が表示されますので、メッセージをご確認のうえ、「OK」ボタン をクリックしてください。

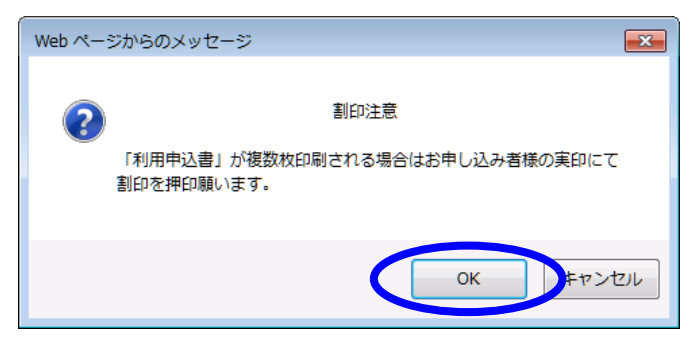

図 2-13

入力した情報が記載された利用申込書(図 2-14)のページが表示されます。 「印刷」ボタンをクリックします。

|                                                                                                    | ED RH                                                                                                    |
|----------------------------------------------------------------------------------------------------|----------------------------------------------------------------------------------------------------|
|                                                                                                    | hit. vo3                                                                                                    |
|                                                                                                    | 利用申込書                                                                                                    |
|                                                                                                    | セコムハスホートtor G-ID タイフB(一般同時)電子証明書<br>居性型(組織社員)                                                                                                    |
|                                                                                                    | 1/2ページ                                                                                                    |
| セコムトラストシステムズ株式                                                                                                    | 中込書TFD以日 2022 年 5 月 31 日<br>全計 融                                                                                                    |
|                                                                                                    | 屠名 (二)                                                                                                    |
| お申                                                                                                    | し込み者氏名(第二)                                                                                                    |
|                                                                                                    |                                                                                                    |
|                                                                                                    | ※ お申し込み者の方が自筆で署名してください。 ※ 印象祭録されている印象にて標印願います。                                                                                                    |
|                                                                                                    | ※「利用申込書」が複数枚印刷される場合は印鑑登録されている印鑑にて創印願います。                                                                                                    |
| 私は、貴社が提供する「セコムバスオ<br>ートfor GーID 証明書ポリジを承諾の                                                                                                    | 、一Ffor G = IDサービスJIに開し、加入著利用規定、セコムバスボーFfor G = ID 認証運用規定、セコムバスボ<br>うえ、下記内容で利用を申し込みます。また、本申込書内のFの証明書記載皆報Jの内容を証明書に記載する                                                                                                    |
| ことを承認します。本甲込は、貴社の                                                                                                    | 本語通知をもって成立するものとします。<br>ロ                                                                                                    |
|                                                                                                    | 214749104692 〇〇〇二版仕 部明書が白いロービ                                                                                                    |
| 〇ち申し込みまート                                                                                                    | 314/40104303 07£119\$#W LEPTER 7.751-P                                                                                                    |
| 注)JIS第一水準および第二水準に暗                                                                                                    | 字がなく住民東の写し(旧姓を用いる場合は住民栗の写しおよび戸籍事項記載証明書)に記載されたとおりに                                                                                                    |
| 漢字が表記できない場合、手書きにう<br>「中心(蘭空)                                                                                                    | :修正のうえ、実印印書登録証明書に表記されている印書)で訂正印を押印してください。<br>キャラリー・ナキロ                                                                                                    |
| レビ (天子)                                                                                                    |                                                                                                    |
|                                                                                                    | ELU /200                                                                                                    |
| 住氏宗上の住所                                                                                                    | 〒181-6520 東京都三鷹市下連雀8-10-15 ゼコムSCゼンター                                                                                                    |
| 生年月日                                                                                                    | 1989(半成元)年1月1日                                                                                                    |
| 電話番号1                                                                                                    | 0570-020-213 電話番号2 —                                                                                                    |
| 電子メールアドレス                                                                                                    | gid-support@secom.co.jp                                                                                                    |
| ○組織情報                                                                                                    | へんしない「海中が中国フルかい福介フ 山波波中」「ドウオス時中がIIC株」。小畑なトバ林」。小畑(ネスしゅ                                                                                                    |
| は、その時字を用いて入力してくださ                                                                                                    | 17.2.2.3.7に第十か数にしてない場合し、当然第十に対応する時十かの5万の「水田のより第二水田にのなどの<br>->                                                                                                    |
| (印鑑登録証明書に表記されているF                                                                                                    | かなく、変化過程本はたは多本に記載されたとおりに属すが表記できない場合、手書きにて修正のうえ、奥中<br>0歳)で訂正印を押印してください。                                                                                                    |
| 法人番号                                                                                                    | 4011001040781                                                                                                    |
| 組織名                                                                                                    | セコムトラストシステムズ株式会社                                                                                                    |
| 組織代表者氏名                                                                                                    | セコム 一郎                                                                                                    |
| 組織所在地                                                                                                    | 東京都渋谷区神宮1-5-1 セコム本社ビル4F                                                                                                    |
| 〇証明書記載情報                                                                                                    | to should be noted for shores and pressing property before the second second                                                                                                    |
| 注)記入された情報は、そのまま証明<br>たはカナム変換させていただきます。                                                                                                    | 書へ記載されます。ただし、JIS第一水準および第二水準以外の文字がある場合は、弊社にで適切な漢字ま                                                                                                    |
| 氏名(漢字)                                                                                                    | セコム 太郎                                                                                                    |
| 氏名(ローマ字)                                                                                                    | Taro Sekomu                                                                                                    |
| 法人番号                                                                                                    | 4011001040781                                                                                                    |
| 組織名                                                                                                    | セントラフトシフテムプ株式会社                                                                                                    |
| 組織代表者氏名                                                                                                    |                                                                                                    |
| 《日2世元6 <del>11</del> 144                                                                                                    |                                                                                                    |
| の日本の本語はない                                                                                                    | 東京都渋谷区神呂1-5-1 ゼコム本社ビル4+                                                                                                    |
| (注)記入された体験は そのまま証明                                                                                                    | 書へ記載されます。ただ」、16第一水準および第二水準以外の文字がある場合は「弊けにて適切が漢字ま                                                                                                    |
| たはカナへ変換させていただきます。                                                                                                    |                                                                                                    |
| and the state of the state of t |                                                                                                    |
| 氏名(漢字)                                                                                                    | セコム 太郎                                                                                                    |
| 氏名(漢字)<br>氏名(ローマ字)                                                                                                    | セコム 太郎<br>Taro Sekomu                                                                                                    |
| 氏名(漢字)<br>氏名(ローマ字)<br>法人番号                                                                                                    | セコム 太郎<br>Taro Selomu<br>4011001040781                                                                                                    |
| 氏名(漢字)<br>氏名(ローマ字)<br>法人番号<br>組織名                                                                                                    | セコム 太郎<br>Taro Selomu<br>4011001040781<br>セコムトラストシステムズ株式会社                                                                                                    |
| 氏名(漢字)<br>氏名(ローマ字)<br>法人番号<br>組織名<br>組織代表者氏名                                                                                                    | セコム 太郎 Taro Selomu 40100040781 セコムトラストシステムズ株式会社 セコムトラストシステムズ株式会社                                                                                                    |
| 氏名(漢字)<br>氏名(ローマ字)<br>法人番号<br>組織名<br>組織代表者氏名<br>組織所在地                                                                                                    | セコム 太郎 Taro Selornu 40110040781 セコムトラストシステムズ株式会社 セコム 一郎 東京都 渋谷区神宮 1-5-1 セコム本社ビル4F                                                                                                    |
| 氏名(漢字)<br>氏名(ローマ字)<br>法人番号<br>組織名<br>組織代表者氏名<br>組織所在地                                                                                                    | セコム 太郎     Taro Selomu     4011001040781     セコムトラストジステムズ株式会社     セコム 一     町     東京都 沿谷区狩宮 1-5-1 セコム本社ビル4F     利用申込書(ビコム/ひ太一大for G-ID)                                                                                                    |
| 氏名(漢字)<br>氏名(ローマ字)<br>法人番号<br>組織名<br>組織代表者氏名<br>組織所在地                                                                                                    | セコム 太郎           Tare Selomu           401000400781           セコムトラストシステムズ株式会社           セコム・ラストシステムズ株式会社           セコム・ラストシステムズ株式会社           セコム・ラニー           東京都 洗谷区神宮 1-5-1           利用申込書(セコムパスボートfor G-ID)<br>高性型認明용(編纂社員)           2/2ページ                                                                                                    |
| 氏名(漢字)<br>氏名(口-マ字)<br>法人番号<br>組織行表者氏名<br>組織所在地                                                                                                    | tzuム 太郎     Taro Selomu     40110040781     tzuムトラストシステムズ株式会社     tzuムーラ     東京都 渋谷区神宮 1-5-1 センム未社ビル4F     利用申込書(tzuム/tスポートfor G-ID)     資産型型研書(編録社)     2/2ページ     申込書作成日 2022 年 5 月 31 日                                                                                                    |
| 氏名(漢字)<br>氏名(ローマ子)<br>法人番号<br>組織名<br>組織代表者氏名<br>組織所在地<br>〇電子証明書の用途                                                                                                    | セコム 太郎       Taro Selornu       4011001040781       セコム トラストシステムズ株式会社       セコム 一部       東京都 洗谷区神宮 1-5-1 セコム本社ビル4F       利用申込書(セコム/3スポートfor G-ID)<br>属性聖謡物&(編集社員)       2/2ページ       申込書作成日 2022 年 5月 31 日       電子署名     〇電子範明者の右効期間       2年間     〇碑後辺書の有素                                                                                                    |
| 氏名(漢字)<br>氏名(ローマ子)<br>法人番号<br>組織名<br>組織代表者氏名<br>組織所否地<br>〇電子証明書の用途<br>〇サービス料金(税込)                                                                                                    | セコム 太郎       Tare Selomu       4010040781       ゼコムトラストシステムズ株式会社       セコム - 印即       東京都 洗谷区神宮 1-5-1 セコム本社ビル4F       利用申込書(ゼコム/スポートfor G-ID)<br>高性型辺明者(編集社角)       2/2ページ       申込書作原日 2022 年 5 月 31 日       電子署名 〇電子経明書の有効期間       15.400 円                                                                                                    |
| 氏名(漢字)<br>氏名(ローマ字)<br>法人番号<br>組織名<br>組織代表者氏名<br>組織所在地<br>〇電子証明書の用途<br>〇サービス料金(税込)<br>〇サービス料金(税込)                                                                                                    | セコム 太郎       Taro Selomu       40100040781       セコムトラストシステムス株式会社       セコムーラ       東京都 渋谷区沖宮 1-5-1 セコム本社ビル4F       利用申込書(セコム/5太十トFG G-DD)       福祉型型場像(編集社名)       空ノマペン       申込書作成日 2022 年 5 月 31 日       宮子署名       〇電子書明書の有効期間       15400 円                                                                                                    |
| 氏名(漢字)<br>氏名(ローマ子)<br>法人番号<br>組織名<br>組織代表者氏名<br>組織所在地<br>〇電子証明書の用法<br>〇サービス料金(観込)<br>〇サービス料金(観込)                                                                                                    |                                                                                                    |
| 氏名(漢字)<br>氏名(二マ子)<br>法人番号<br>組織名<br>組織代表者氏名<br>組織所在地<br>〇電子証明書の用述<br>〇サービス料金(配込)<br>〇サービス料金(配込)<br>〇サービス料金(の込)<br>マチェ(注明書の以行点)<br>東京<br>演員であっまた。再知であるまた。要                                                                                                    | セコム 太郎           Taro Selomu           40100040781           ゼコムトラストシステムズ株式会社           ゼコムトラストシステムズ株式会社           ゼコムトラストシステムズ株式会社           ゼコムトラストシステムズ株式会社           東京都 渋谷区神宮 1-5-1 セコム本社ビル4F           剤用 甲込書(住宅」ムバスボートでの G-ID)<br>風性登望明書(編集社角)           タンタページ           単込書作成日 2022 年 5 月 31 日           電子習名 〇電子証明書の有効期間           15.400 円           マレ           15.400 円           マ           車向によって要子証明書をご利用いた対女なった場合、自動期原の強にかかわらず、サービス用点の<br>批判し込みに開着の非未続きにより、サービス用点をご気用いただいたにとたごア本/ためい |
| 氏名(漢字)<br>氏名(二マ子)<br>法人番号<br>組織名<br>組織代表書氏名<br>組織所在地<br>〇電子証明書の用途<br>〇サービス料金の変合<br>学工理者の代表書表名<br>道法(NLOのます,<br>スト、飛行(客選書)の書名は、第<br>(個、集新の家/週にについて) 書言                                                                                                    | セコム 太郎           Taro Selomu           401100140781           セコム・ラストシステムズ株式会社           セコム・ラコーショー           東京都 洗谷区狩宮 1-5-1 セコム本社ビル4F           利用申込書(セコム/スポートfor G-ID)<br>病性型認明者(編献社)           空子客名         〇電子経明書の有効期間           ご年間         ○個秋霞の有蒸 黒ル           15丸00円         マ           ドで<br>目面によって客経観者には明した対域なった場合、自動期間の差徴にかかわらず、サービス用金の<br>素が見込みと開着の赤米積和により、サービス用金を注意したがにたどこで承代表い。           11に見した器を増数目をご説明したがただたがごがらずった。ため、また、                                                           |

図 2-14

ポップアップ(図 2-15)が表示されますので、メッセージをご確認のうえ「OK」ボタン をクリックしてください。(利用申込書は同一内容のものが2枚印刷されます。1枚は弊 社へ送付いただき、1枚はお客様控えとして保管ください)

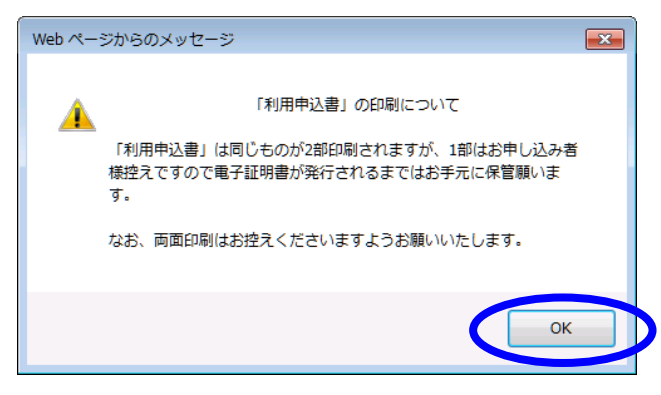

図 2-15

「印刷プロパティ」が表示されますので、利用申込書(図 2-14)を印刷し、画面を終了 してください。「印刷プロパティ」が表示されない場合は、以下の操作にて「印刷プロパ ティ」を表示させ印刷を行ってください。

・印刷方法:「Alt」キー - メニューバー - 「ファイル」 - 「印刷」

## 2.2.3 利用申込書への捺印

作成した利用申込書(図 2-16)の「お申し込み者氏名」の欄に<u>自筆にて署名</u>いただき、 「実印」と表示された部分に<u>お申込者様の実印(印鑑登録証明書に表記されている印鑑)</u> <u>を捺印</u>してください。複数枚になる場合は、各ページ間に、お申込者様の実印にて割印 をお願いします。

| <text><section-header></section-header></text> | #用中込までレンスポートが「CFU」           2/2~2           ***ごろういろういろういろういろういろういろういろういろういろういろういろういろういろ |
|------------------------------------------------|-------------------------------------------------------------------------------------------|
| 編朝所な地(重京都 六回区神宮前 1-5-1 ビニム本社ビルAF               |                                                                                           |
| 1ページ目                                          | 2ページ目                                                                                     |

図 2-16

## 2.2.4 所属証明書への捺印(【組織社員】でお申し込みの場合のみ)

作成した所属証明書(図 2-17)の「代表者印」と表示された部分に、<u>所属組織の代表</u> 者印(所属組織の印鑑証明書に表記されている印鑑)を捺印してください。

| 所属証明書(タイプB)         |
|---------------------|
| (セコムパスポート for G-ID) |

申込書作成日 2017 年 11 月 22 日

セコムトラストシステムズ株式会社 殿

| お申し込み者情報欄                           |                                                                                      |  |
|-------------------------------------|--------------------------------------------------------------------------------------|--|
| お申し込み者氏名                            | セコム 太郎                                                                               |  |
| 住所                                  | 〒181-8520 東京都三鷹市下連雀8-10-15 セコムSCセンター                                                 |  |
| 生年月日                                | 1911(明治44)年6月1日                                                                      |  |
| 組織名                                 | セコムトラストシステムズ株式会社                                                                     |  |
|                                     |                                                                                      |  |
| お申し込み者情報<br>組織名<br>組織所在地<br>組織代表者氏名 | 欄の記載内容に相違がないことを証します。<br>セコムトラストシステムズ株式会社<br>東京都渋谷区神宮前1-5-1セコム本社ビル4F<br>セコム 一郎 (代表者印) |  |

【個人情報の取り扱いについて】 申請に際し、お客様の個人情報をご提供していただくことがございます。いただをました個人情報は、申請内容に関する連絡、必要書項等の送 作、種類付与対象者の確認、および、サービス提供における連絡に利用いたします。当社の個人情報保護方針につをましては、当社ホームページ(http://www.secontrust.net)より ご確認いただけます。

図 2-17

## 2.2.5 サービス料金のお振込み

下記の振込口座にサービス料金をお振込みいただき、振込み控えをお取り置きください。

#### 振込口座

| 銀行名  | : | 三井住友銀行(銀行コード:0009) |
|------|---|--------------------|
| 支店名  | : | なでしこ支店(支店コード:971)  |
| 預金種別 | : | 普通預金               |
| 口座番号 | : | 1621000            |
| 口座名義 | : | セコムトラストシステムズ株式会社   |

### 2.2.6 必要書類の郵送

下記書類を弊社まで送付してください。 利用申込書

- ◆ 所属証明書(【組織社員】でお申し込みの場合のみ)
- ◆ 振込み控え(コピー可)
- ◆ 住民票
- ◆ 印鑑登録証明書
- ◆ お申し込みに沿った確認書類

送付先

| 〒181-8528                     |  |
|-------------------------------|--|
| 東京都三鷹市下連雀 8-10-16 セコム SC センター |  |
| セコムトラストシステムズ株式会社 CA サポートセンター宛 |  |

### 2.3 審査

弊社にて受領した必要書類をもとに審査を実施いたします。必要書類の到着を確認 後、電子メール(図 2-18)を送信させていただきます。

 ×× ×× 様(お申し込み時のメールアドレス) お申し込みコード:××××
 セコムトラストシステムズ株式会社
 「セコムパスポート for G-ID タイプB(一般向け)電子証明書」
 ダウンロードシリーズ 審査開始のご案内
 この度は「セコムパスポート for G-ID タイプB(一般向け)電子証明書」を
 お申し込みいただき、誠にありがとうございます。
 申込書類が到着いたしましたので、本日より審査を開始させていただきます。
 審査が完了いたしましたら「審査完了のご案内」を電子メールにて連絡させて
 いただきます。
 電子証明書の発行まで今しばらくお待ちいただきますようお願いいたしま

図 2-18

審査完了後、電子メール(図 2-19)を送信させていただきます。

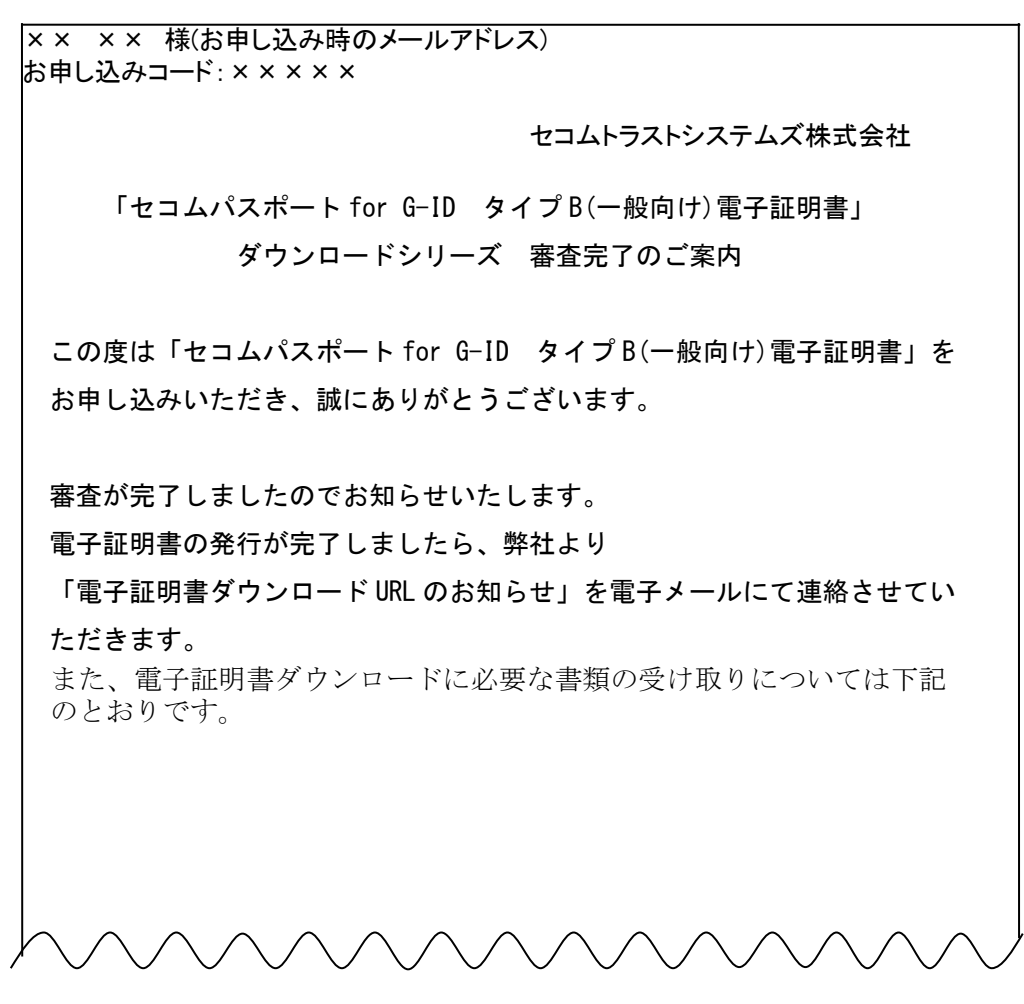

図 2-19

### 2.4 証明書の発行

審査完了後に弊社の認証局設備にて、電子証明書の発行作業を行います。 ※電子証明書の発行日が、電子証明書の有効期間開始日となります。

### 2.5 送付

証明書発行後、電子証明書のダウンロードに必要な URL が記載された電子メール(図 2-20)を送信させていただきます。※代理受取人を指定しない場合として記載します。

×× ×× 様(お申し込み時のメールアドレス) お申し込みコード: ××××× セコムトラストシステムズ株式会社 「セコムパスポート for G-ID タイプ B(一般向け)電子証明書」 電子証明書ダウンロード URL のお知らせ この度は「セコムパスポート for G-ID タイプB(一般向け)電子証明書」 を お申し込みいただき、誠にありがとうございます。 電子証明書の発行が完了しましたのでお知らせいたします。 弊社より電子証明書ダウンロードに必要な書類を送付しておりますので、 書類を受け取られましたら下記のお手続きを行っていただきますよう お願い申し上げます。 ●電子証明書受領のお手続き 1.手順書の取得 下記 URL より手順書「証明書使用の手引き(ダウンロードシリーズ)」 を 取得してください。

図 2-20

同時に、鍵ペアおよび電子証明書を使用するための「PINコード送付のお知らせ」、電子 証明書をダウンロードするための「パスワード送付のお知らせ」を、「はじめにお読みください(ダウンロードシリーズ)」とともに本人限定受取郵便にて郵送いたします。

# 3証明書のダウンロード

証明書のダウンロード手順詳細につきましては、別紙「証明書使用の手引き(ダウンロード シリーズ)4証明書のダウンロード」を参照ください。下記 URL より入手可能です。

[https://repository.secomtrust.net/PassportFor/G-ID/manual/download.pdf]

お客様の証明書(秘密鍵を含む)をご利用のパソコンにダウンロードする方法について記載します。

※ 証明書の発行日から 30 日経過すると、電子メールに記載された証明書ダウンロード URLから、証明書ファイルのダウンロードはできなくなりますのでご注意ください。

### 3.1 準備

証明書のダウンロード操作では、以下の送付物を使用します。

- ◆ パスワード送付のお知らせ(本人限定受取郵便)
- ◆ 電子証明書ダウンロード URL のお知らせ(電子メール)

## 3.2 証明書のダウンロードサイトへのアクセス

証明書ダウンロード URL のお知らせ(電子メール)(図 2-20)をひらき、Web サイトに アクセスします。

※ ご利用の電子メールによっては、メール本文に記載される証明書ダウンロード URL のリ ンクが一部切れてしまい、証明書のダウンロードサイトへうまくアクセスができないことが あります。その場合、お手数ですが、「https」から「gid」まで文字列をコピーして、ブラウ ザのアドレスバーに貼り付けて、アクセスしてください。 パスワード入力画面(図 3-1)が表示されますので、「パスワード送付のお知らせ」に記載 された8桁のパスワードを入力して、「送信」ボタンをクリックします。

| 志のダウンロード<br>ウードを入力し、送り |                                                                                 |
|------------------------|---------------------------------------------------------------------------------|
|                        | パスワード<br>またがた、別したイバフ<br>配置わたいもバスワードを入力してにあい。                                    |
|                        | (B) (B)                                                                         |
|                        | ※二利用いただくお客様への注意事項<br>目前書をリフノロード操作が可料体を経過しますと<br>証明書の科グフレロード操作が行為ななりますのでご注意ください。 |

図 3-1

# 3.4 証明書ファイルのダウンロード

入力したパスワードが正しければ、証明書のダウンロード実行画面(図 3-2)が表示されますので、「ダウンロード」ボタンをクリックします。

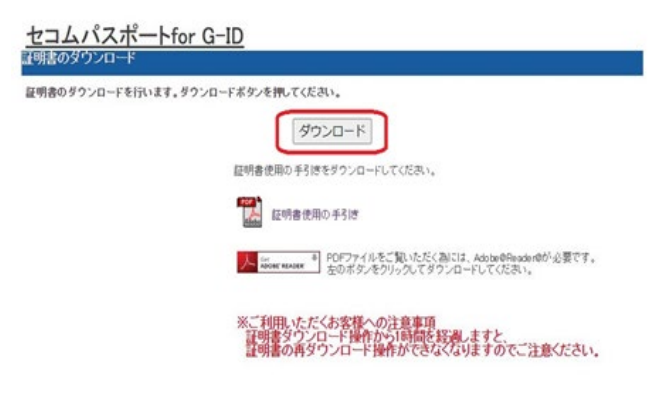

図 3-2

※ 初回の証明書ファイルの「ダウンロード」ボタンクリック後から 1 時間経過すると、証明書 ダウンロード画面から証明書ファイルをダウンロードすることはできなくなります。ダウン ロード後は、すみやかにご利用になるパソコンへの証明書インポート操作および内容確 認をお願いいたします。

以下の画面(図 3-3)が表示されたことを確認します。

|                                       | A* to 😒                                         | 3 1 € @ ↓           |
|---------------------------------------|-------------------------------------------------|---------------------|
| セコムパスポートfor G-ID                      | ダウンロード                                          | Ľ Q … ♪             |
| 証明書のダウノロート                            | Cert.p12<br><u>ファイルを開く</u>                      |                     |
|                                       | もっと見る                                           | ]                   |
| 証明書使用の手引きをダウ                          | ンロードしてくだおい。                                     |                     |
| 証明書使用の手引                              | lð                                              |                     |
| 人 新bose reader * PDF                  | ファイルをご覧いただく為には、Adobe®R<br>ボタンをクリックしてダウンロードしてくだ: | eaden®が必要です。<br>さい。 |
| ※ご利用しただくある<br>証明書ダウンロード<br>証明書の再ダウンロー | 様への注意事項<br>操作から1時間を経過しますと、<br>1ード操作ができなくなりますので  | でご注意ください。           |
| 証明書のダウンロードを<br>うインドウ、または <i>タ</i> ブの  | テいました。<br>[×]をクリックしてご使用のブラウザを                   | 終了して下さい。            |

図 3-3

エクスプローラーを開き、ダウンロードフォルダ内に証明書(「cert.p12」)が保存されていることを確認し(図 3-4)、証明書のダウンロードサイトの画面を「×」ボタンで閉じます。

| \$ 5199 7922                             | 44<br>                 | 常新日時 一           | 415                | 547 |
|------------------------------------------|------------------------|------------------|--------------------|-----|
| <ul> <li>OneOnive</li> <li>RC</li> </ul> | 3 cmp12                | 2022/06/03 16:37 | Personal Informati | 413 |
| > ± 9700-f<br>> = 920HJ                  | > 5.8 (0)<br>) 5.7 (0) |                  |                    |     |
|                                          |                        |                  |                    |     |
| 0 12-577                                 |                        |                  |                    |     |

図 3-4

3.5 証明書ファイルのバックアップ

ダウンロードした証明書ファイルは、USB メモリや CD-R 等の外部媒体へのバックアップ をお願いします。

※故障などによりパソコンを新しくした場合、必要になります。

# 4証明書の確認

証明書の確認手順につきましては、別紙「証明書使用の手引き(ダウンロードシリーズ) 5.証明書のインポート」を参照ください。下記 URL より入手可能です。

[https://repository.secomtrust.net/PassportFor/G-ID/manual/download.pdf]

# 5受領書の返送

電子証明書のインストール完了後、「PIN コード送付のお知らせ」、「パスワード送付のお知 らせ」とともに送付した「セコムパスポート for G-ID 送付のお知らせ兼受領書」(図 5-1)の受 領書に、提出いただいたお申し込み者様の<u>実印(印鑑登録証明書に登録されている印鑑)</u> で捺印のうえ、同封の返信用封筒にて受領書送付期限日までに弊社サポートセンターへ返 送してください。<u>電子証明書の発行日より、30 日を経過しても捺印した受領書が得られない</u> 場合は、該当の電子証明書の失効を行う場合がございます。

| 契約音号 XXX                                                                                                    |                                                                                                    |                                                                                                    |                                                                                                  |
|----------------------------------------------------------------------------------------------------|----------------------------------------------------------------------------------------------------|----------------------------------------------------------------------------------------------------|--------------------------------------------------------------------------------------------------|
|                                                                                                    | *****                                                                                                    |                                                                                                    | 信頼される安心を、社会へ、<br><b> ちこのの</b><br>たつく、トラストマステム、対象は会計                                              |
|                                                                                                    |                                                                                                    | t                                                                                                    | コムトラストシステムズ株式会社                                                                                  |
|                                                                                                    |                                                                                                    |                                                                                                    | 発送日:YYYY/MM/DD                                                                                   |
|                                                                                                    |                                                                                                    |                                                                                                    |                                                                                                  |
| セコムパ                                                                                                    | 〈スポート for G-II                                                                                                    | D 送付のお知らせま                                                                                                    | <b>帐受領書</b>                                                                                      |
| お申込いただきましたセコムパ:<br>及び電子証明書をインポートす                                                                                                    | スポート for G-IDの電子証明書の<br>る際に必要なPINコードを送付させ                                                                                                    | 発行が完了しましたので、電子証明書の<br>ていただきます。                                                                                                    | ダウンロードに必要なパスワード                                                                                  |
| 電子証明書ダウンロードURLの<br>『証明書使用の手引き(ダウンロ<br>電子証明書の内容に誤りがない<br>の上、弊社までご連絡ください。                                                                                                    | お知らせ(電子メール)をお受け取<br>ュードシリーズ)』をご確認の上、電<br>ければ、「受領書」を弊社宛に郵送員                                                                                                    | りになりましたら、同封の「はじめにお読<br>子証明書のダウンロード及び電子証明書<br>願います。電子証明書の内容に誤りがあ                                                                                                    | みください」をご参照いただき、<br>体の内容確認を行ってください。<br>る場合は、契約番号をご提示                                              |
| <注意事項>                                                                                                    |                                                                                                    |                                                                                                    |                                                                                                  |
| <ol> <li>電子証明書ダウンロードUR<br/>できなくなります。『証明書使</li> </ol>                                                                                                    | Lヘアクセスし、「ダウンロードボタ」<br>用の手引き(ダウンロードシリーズ                                                                                                    | ン」をクリックしてから1時間を経過します<br>)」」に従い、1時間以内に操作を完了して                                                                                                    | と、再ダウンロード操作が<br>下さい。                                                                             |
| 2. 必ず以下「受領書送付期限日」までに電子証明書のダウンロード及び電子証明書の内容確認を行い、受領書を送付してください。<br>「受領書送付期限日」までに受領書を送付していただけない場合、お客様ご本人が受領できず、第三者に渡ったものと判断し、<br>電子証明書の取消を行う場合がございますので、速やかに受領書の送付をお願い致します。<br>なお、電子証明書の取消後は再度新規と同様のお申し込みが必要になりますので、ご了承ください。                                                                                     |                                                                                                    |                                                                                                    |                                                                                                  |
|                                                                                                    |                                                                                                    |                                                                                                    |                                                                                                  |
|                                                                                                    | 受領書送付期限日                                                                                                    | YYYY年MM月DD日                                                                                                    | T                                                                                                |
| <送付物>                                                                                                    | F                                                                                                    | ł                                                                                                    | •                                                                                                |
| ・セコムパスポート for G-ID 送                                                                                                    | 付のお知らせ兼受領書(本書)                                                                                                    |                                                                                                    |                                                                                                  |
| ・パスポート for G-ID パスワー                                                                                                    | ・送付のお知らせ<br>- ド送付のお知らせ                                                                                                    |                                                                                                    |                                                                                                  |
| ・はじめにお読みください                                                                                                    |                                                                                                    |                                                                                                    |                                                                                                  |
| <ul> <li>・領収書(申込の際にご希望され)</li> <li>・受領書送付用の返信用封筒</li> </ul>                                                                                                    | いた場合)※別送とさせていただくお                                                                                                    | 景合がございます。                                                                                                    |                                                                                                  |
| <ul> <li>・受領書送付用の巡信用財商         <ul> <li>・受領書送付用の巡信用財商</li> <li>とコムトラストシステムズ株式会社 セコムCAサポートセンター</li> <li>●受付時間:±日・祝日および年末年始を除く 9:00~12:00 13:00~17:00</li> <li>●E-Maijアドレス: gid=support@ml.secon=sts.co.jp</li> <li>●TEL:0422-76-2072</li> <li>※自動音声ガイダンスが流れますので、音声案内に従って「1」番を選択してください。</li> </ul> </li> </ul> |                                                                                                    |                                                                                                    |                                                                                                  |
| ● <del>2</del><br>● E<br>● E<br>■ C<br>1<br>※ e<br>e<br>*                                                                                                    | Mailアドレス:gid=supportifmLsecc<br>EL:0422-76-2072<br>動音声ガイダンスが流れますので<br>問い合わせは日本語のみの対応。                                                                         | 始を除く 9:00~12:00 13:00~17:00<br>xm=sts.co.jp<br>*、音声案内に従って「1」番を選択してくた<br>となります。                                                                                                    | iou.                                                                                             |
| ●受<br>●E<br>●E<br>●E<br>●E<br>●E<br>●E<br>●E<br>●E<br>●E<br>●E<br>●E<br>●E<br>●E                                                                                                    | Mailアドレス:gid-support@ml.sect<br>EL:0422-76-2072<br>動音声ガイダンスが流れますので<br>問い合わせは日本語のみの対応。<br>)捺印と同じ印判(実印)にてご                                                      | 哈を旅く 9300~12300 13300~17:00<br>>m=sts.cojp<br><sup>1</sup> 、音声案内に従って「1」番を選択してくた<br>となります。<br>捺印のうえ、セコムCAサポートセンタ                                                                                                 | ださい。<br>                                                                                         |
| ● 受<br>● E<br>● E<br>● E<br>●<br>T<br>※ 自<br>お<br>下記受領書に利用申込書の<br>                                                                                                    | MaiのFレス:gid=support@mlsecc<br>L: 0422-76-2072<br>動音声ガイダンスが流れますので<br>問い合わせは日本語のみの対応。<br>)捺印と同じ印判(実印)にてご<br>                                                    | 帽を除く 9500~12:00 13:00~17:00<br>m=ts.cojp<br>、音声案内に従って「1」番を選択してくた<br>となります。<br>捺印のうえ、セコムCAサポートセンター<br>トーーセンター                                                                                                    | だい。<br>ーまでご返送ください。<br>                                                                           |
| ● 受<br>● ET<br>● TT<br>※自<br>方<br>下記受領書に利用申込書の<br>                                                                                                    | Maiアドレス:gid=supportimLseco<br>EL:0422-76-2072<br>動音声ガイダンスが流れますので<br>問い合わせは日本語のみの対応。<br>決許印と同じ印判(実印)にてご<br>                                                    | 増を除く 9300~12:00 13:00~17:00<br>>m=sts.co.jp<br>*: 音声案内に従って「1」番を選択してくた<br>となります。<br>捺印のうえ、セコムCAサポートセンタ<br>                                                                                                    | だい。<br>一までご返送ください。<br>                                                                           |
| ● 受<br>● E<br>● T<br>● T<br>● T<br>■<br>*<br>●<br>*<br>*<br>*<br>*<br>*<br>*<br>*<br>*<br>*<br>*<br>*<br>*<br>*<br>*<br>*<br>*<br>*                                                                                                    | Maiアドレス:gid=supportimLsecc<br>EL:0422-76-2072<br>動音声ガイダンスが流れますので<br>問い合わせは日本語のみの対応。<br>)捺印と同じ印判(実印)にてごき<br>+<br>+<br>・<br>ン<br>位<br>御中<br>・<br>及び記載内容を確認しました。 | 増を除く 9300~12:00 13:00~17:00<br>sm=sts.co.jp<br>:、音声案内に従って「1」番を選択してくた<br>となります。<br>捺印のうえ、セコムCAサポートセンタ<br>                                                                                                    | ださい。<br>ーまでご返送ください。<br>リー・・・・・・・・・・・・・・・・・・・・・・・・・・・・・・・・・・・・                                    |
| ● 受<br>● E<br>● T<br>● T<br>● T<br>■<br>*<br>1<br>*<br>1<br>*<br>1<br>*<br>1<br>*<br>1<br>*<br>1<br>*<br>1<br>*<br>1<br>*<br>1<br>*                                                                                                    | Maiアドレス:gid=supportiBmLseco<br>EL:0422-76-2072<br>動音声ガイダンスが流れますので<br>間い合わせは日本語のみの対応。<br>決存印と同じ印判(実印)にてごき<br>                                                  | 帰を除く 9500~12500 13500~17:00<br>m=tst.cojp<br>・音声案内に従って「1」番を選択してくた<br>となります。<br>捺印のうえ、セコムCAサポートセンタ<br>・<br>と <b>復書</b>                                                                                           | ださい。<br>までご返送ください。<br>                                                                           |
|                                                                                                    | Mai アドレス:gid=supporti9mLsecc<br>L: 0422-76-2072<br>間に合わせは日本語のみの対応。<br>)捺印と同じ印判(実印)にてごう<br>                                                                    | 端を除く 9500~12500 13500~17:00<br>sm=sts.cojp<br>:、音声楽内に従って「1」番を選択してくた<br>となります。<br>捺印のうえ、セコムCAサポートセンタ<br>                                                                                                    | だい。<br>までご返送ください。<br>                                                                            |
|                                                                                                    | Mailアドレス:gid=supportimil.secc       L: 0422-76-2072       動音声ガイダンスが流れますので       問い合わせは日本語のみの対応。       )捺印と同じ印判(実印)にてごえ      +                                 | 帰を除く 9500~12:00 13:00~17:00<br>sm=sts.cojp<br>:、音声案内に従って「1」番を選択してくた<br>となります。<br>捺印のうえ、セコムCAサポートセンタ<br>●<br><b>そ個書</b><br>(XXX XXXX<br>XXXXXXXX<br>XXXXXXXX<br>(ご提供して頂くことがございます。頂きました:1<br>供における連絡に利用いたします。当社の個 | <ul> <li>一までご返送ください。         <ul> <li>リー・・・・・・・・・・・・・・・・・・・・・・・・・・・・・・・・・・・・</li></ul></li></ul> |

図 5-1

# 6 更新のご案内

電子証明書の有効期限が終了するおよそ 45 日前に「電子証明書有効期限のお知らせ」 を電子メールにて送信をいたします。

更新時の手続きについても、<u>新規に電子証明書を取得される場合と同じ申込手順</u>となります。

×× ×× 様(お申し込み時のメールアドレス) お申し込みコード: ××××× セコムトラストシステムズ株式会社 「セコムパスポート for G-ID 行政書士電子証明書」 有効期限 45 日前のご案内 平素は、「セコムパスポート for G-ID 行政書士電子証明書」を ご利用いただき、誠にありがとうございます。 現在ご利用の電子証明書の有効期間の終了日が近づきましたので、 以下にお知らせいたします。 お申込者名 ×× ×× 様 証明書発行日 YYYY 年 MM 月 DD 日 有効期限日時 YYYY 年 MM 月 DD 日 23:59:59 上記の有効期限日時を過ぎると、現在の電子証明書はご利用いただけません。 有効期間の終了日後も電子証明書をご利用いただくには、新しく電子証明書を 発行するお手続きが必要となります。

# 7登録情報変更の手続き

#### 7.1 登録情報変更申請書の送付

申請時の情報が変更となった場合は、「登録情報変更申請書」を下記の URL よりダウン ロードした後、必要事項を記入・捺印し、弊社まで送付してください。(送付先は、「2.2.6 必要書類の郵送」参照)

「登録情報変更申請書」で変更が可能な情報は、電子メールアドレス(証明書に記載しない場合)、受取代理人の氏名、受取代理人の住所です。

(https://entry.secomtrust.net/service/ninsyo/forgid/pdf/change.pdf)

なお、証明書記載内容が変更になる場合は、一旦、証明書失効の手続きを行い、その後、新たに電子証明書を取得する手続きを行う必要があります。

#### 7.2 登録情報変更処理

弊社にて登録情報変更申請書の内容を確認後、登録情報を変更いたします。 登録情報変更後に、「登録内容変更完了のご連絡」を電子メール(図 7-1)にて送信いたし ます。

×× ×× 様 お申し込みコード:(×××××) セコムトラストシステムズ株式会社 「セコムパスポート for G-ID」 登録内容変更完了のご連絡
この度は「セコムパスポート for G-ID」を ご利用いただき、誠にありがとうございます。
お送りいただきました登録情報変更申請書の審査が問題なく完了し、 変更が完了しましたのでご連絡申し上げます。
お申し込みコード:×××××

図 7-1

# 8 失効時の手続き

使用している電子証明書の不正利用が確認された場合、電子証明書の利用を止める場合、証明書記載内容に変更があった場合は、電子証明書の失効申請をしていただきます。

### 8.1 失効申請書の作成・送付

「電子証明書失効申請書」を下記のURLよりダウンロードした後、必要事項を記入し、電子証明書のお申し込み時に使用したお客様の実印で捺印のうえ、弊社へ送付、もしくは電子署名を付した電子メールにて送付してください。(送付先は、「2.2.6 必要書類の郵送」参照)

https://entry.secomtrust.net/service/ninsyo/forgid/pdf/revoke.pdf

### 8.2 失効審査

受領した失効申請書にて弊社にて失効審査を実施します。審査完了後に「失効作業実施のご連絡」を電子メール(図 8-1)にて送信いたします。

| ×× ×× 様<br>お申し込みコード: (×××××)                  |
|-----------------------------------------------|
| セコムトラストシステムズ株式会社                              |
| 「セコムパスポート for G-ID」                           |
| 失効作業実施のご連絡                                    |
| 拝啓                                            |
| 時下ますますご清栄のこととお喜び申しあげます。                       |
| 平素は、「セコムパスポート for G-ID」をご利用いただき厚く             |
| お礼申し上げます。                                     |
| さて、【YYYY/MM/DD 発行(お申込番号:×××××)】の電子証明書         |
| 弊社「証明書ポリシ(Certificate Policy)」4.6加入者証明書の失効に基づ |

図 8-1

### 8.3 失効処理

審査完了後に弊社にて電子証明書の失効処理を行います。失効処理が終了後に、「失 効完了のご連絡」を電子メール(図 8-2)にて送信いたします。

×× ×× 様 セコムトラストシステムズ株式会社 「セコムパスポート for G-ID」 失効完了のご連絡 平素は「セコムパスポート for G-ID」をご利用いただき、 誠にありがとうございます。 お客様証明書の失効作業が完了しましたので、ご報告申し上げます。

図 8-2

# 9 サポートデスク

「セコムパスポート for G-ID」のお問い合わせにつきましては、弊社サポートデスクへご連絡ください。

### 9.1 サポートデスクの連絡先

| サービス窓口      | :名称 セコムトラストシステムズ株式会社 CA サポートセンター                  |
|-------------|---------------------------------------------------|
|             | :住所 〒181-8528 東京都三鷹市下連雀 8-10-16 セコム SC センター       |
| 受付時間        | :9:00~12:00 13:00~17:00(土日・祝日および年末年始を除く)          |
| 電話          | :0570-020-213                                     |
|             | ※ナビダイヤルへ発信できない電話をご利用の場合、050-3786-2782 または、E-mailを |
|             | ご利用ください。                                          |
| E-mail アドレス | :gid-support@secom.co.jp                          |

### 9.2 お問い合わせの際のお願い

サポートデスクへのお問い合わせの際には、ご使用の弊社サービス名(セコムパスポート for G-ID)、ご使用環境(OS、ブラウザ)のバージョン、また出力されたメッセージ等があれば、併せてお知らせください。